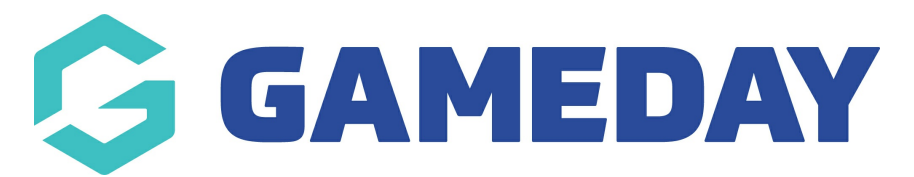

## **How do I enter Quick Results?**

Last Modified on 17/11/2023 12:41 pm AEDT

Quick Results is a simpler way to access the post game screen where you can input final team scores. The Enter Quick Results option will give the ability for the Result of a match to be entered in quickly and easily from the Match List screen. Quick Results entry will just give the option to enter in a Win/Loss result for a Match. This is used for organisations that don't necessarily add players to teams or have player or team statistics but can be used by any organisation if they want to add in results quickly and then worry about the player and team statistics later.

## **ENTER QUICK RESULTS - VIA DESKTOP**

- 1. Log into your passport
- 2. Click on RESULTS ENTRY & LIVE SCORING.
- 3. Click on the relevant club/team tab.
- 4. Apply the relevant dates for the match/matches you need.
- 5. Click ENTER QUICK RESULTS button.

| Show matches between:<br>(dd/mm/yyyy) | 01/07/2020 | ۹۴ | To:   | 31/12/2020    | Ţ | Apply Dates        |
|---------------------------------------|------------|----|-------|---------------|---|--------------------|
|                                       | Teamsheets |    | Enter | Quick Results |   | Filter Matches 111 |

6. Input the final score (if visible) and a final result within the matches, then click **SAVE QUICK RESULTS**.

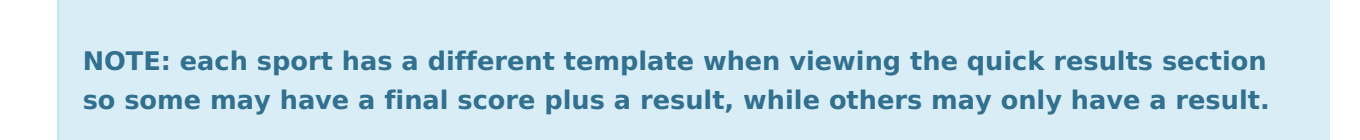

| Show Matches | 5      |   |              |             |          |     |         |     |        |   |                                      | Save (           | uick Results        |
|--------------|--------|---|--------------|-------------|----------|-----|---------|-----|--------|---|--------------------------------------|------------------|---------------------|
| Scoring      | Result |   | Home<br>Team | Away<br>Tea | ay<br>am | ٥   | Scoring |     | Result |   | Competition                          | \$<br>Match Date | Venue               |
| 2 PTS        | Lost   | • | Devils       | Crui        | isers    |     | 3 PTS   | Won |        | v | Division 1-2 Women Sanitiser<br>Slam | 08/07/2020 20:15 | Snakepit Court<br>3 |
| 4 PTS        | Lost   | • | Cruisers     | The         | Critters | 3   | 6 PTS   | Won |        | v | Division 1-2 Women Sanitiser<br>Slam | 15/07/2020 20:15 | Snakepit Court<br>2 |
| 10 PTS       | Lost   | • | Devils       | The         | Critters | s ( | 12 PTS  | Won |        | ٣ | Division 1-2 Women Sanitiser<br>Slam | 22/07/2020 20:15 | Snakepit Court<br>2 |
| 20 PTS       | Lost   | • | Cruisers     | Dev         | ils      |     | 25 PTS  | Won |        | Ŧ | Division 1-2 Women Sanitiser<br>Slam | 29/07/2020 20:15 | Snakepit Court<br>2 |

7. Once saved this will update this display match screen with the relevant scores and final result.

8. The page will remain like the above but the results will have saved so if you just click the **BACK TO MATCH LIST** button, you will see this updated result for the matches.

| ← Back to Match Lis<br>)isplay Match | st     |              |                             |         |        |                                        |                      |                     |
|--------------------------------------|--------|--------------|-----------------------------|---------|--------|----------------------------------------|----------------------|---------------------|
|                                      |        |              |                             |         |        |                                        | -                    |                     |
| •                                    |        |              |                             |         |        |                                        |                      |                     |
| Scoring                              | Result | Home<br>Team | ≎ <sup>Away</sup><br>Team ≎ | Scoring | Result | Competition                            | ♦ Match Date<br>Time | Venue 🔺             |
| 2 PTS                                | Lost   | Devils       | Cruisers                    | 3 PTS   | Won    | • Division 1-2 Women Sanitiser<br>Slam | 08/07/2020 20:15     | Snakepit Court<br>3 |
| 4 PTS                                | Lost   | Cruisers     | The Critters                | 6 PTS   | Won    | Division 1-2 Women Sanitiser     Slam  | 15/07/2020 20:15     | Snakepit Court<br>2 |
| 10 PTS                               | Lost   | Devils       | The Critters                | 12 PTS  | Won    | Division 1-2 Women Sanitiser     Slam  | 22/07/2020 20:15     | Snakepit Court<br>2 |

## **ENTER QUICK RESULTS - VIA MOBILE**

We recommend using Google Chrome as it is a more stable browser.

- 1. Log into your passport account.
- 2. Click into the RESULTS ENTRY & LIVE SCORING tab.
- 3. Click into the relevant club/team tab.
- 4. Apply the relevant dates for the match/matches you need.
- 5. Click ENTER QUICK RESULTS button.

| G          |       |         |     |              | A      |
|------------|-------|---------|-----|--------------|--------|
| D          | ispla | ay Ma   | atc | hes          |        |
| 01/07/2020 | Ŧ     | To:     | 31  | /12/2020     | •      |
|            | Ар    | oply Da | tes |              |        |
| Enter      | Quick | Result  | s   | Filter Match | es til |

6. Input the final score (if visible) and a final result within the matches, then click **SAVE QUICK RESULTS**.

**NOTE:** each sport has a different template when viewing the quick results section so some may have a final score plus a result, while others may only have a result

| L                             | INTERIOR L. / WORDON SEDIFICAT STARS                                                                                                    |
|-------------------------------|----------------------------------------------------------------------------------------------------|
| 08                            | /07/2020 20:15 Snakepit Court 3                                                                                                    |
| Devils                        | Cruisers                                                                                                    |
| 2 PTS                         | 3 PTS                                                                                                    |
| Lost                          | • Won                                                                                                    |
| Cruisore                      | /07/2020 20:15 Snakepit Court 2                                                                                                    |
| Cruisers                      | /07/2020 20:15 Snakepit Court 2<br>The Critters<br>6 PTS                                                                                               |
| Cruisers<br>4 PTS<br>Lost     | V07/2020 20:15 Snakepit Court 2 The Critters   Won                                                                                                    |
| Cruisers 4 PTS Lost 22        | V07/2020 20:15 Snakepit Court 2<br>The Critters<br>6 PTS<br>Won<br>Ivision 1-2 Women Sanitiser Slam<br>/07/2020 20:15 Snakepit Court 2                 |
| Cruisers 4 PTS Lost 22 Devils | /07/2020 20:15 Snakepit Court 2<br>The Critters<br>6 PTS<br>Won<br>Ivision 1-2 Women Sanitiser Slam<br>/07/2020 20:15 Snakepit Court 2<br>The Critters |

7. Once saved this will update this display match screen with the relevant scores and final result.

8. The page will remain like the above but the results will have saved so if you just click the **BACK TO MATCH LIST** button, you will see this updated result for the matches.

| G                                    | A                                     |
|--------------------------------------|---------------------------------------|
| Back to Match List     Display       | Matches                               |
|                                      |                                       |
|                                      |                                       |
|                                      |                                       |
|                                      |                                       |
| •                                    |                                       |
| -                                    | _                                     |
|                                      | _                                     |
| Division 1-2 Wom<br>08/07/2020 20:15 | en Sanitiser Slam<br>Snakepit Court 3 |
| Devils                               | Cruisers                              |
| 2 PTS                                | 3 PTS                                 |
| 2 PTS<br>Lost *                      | 3 PTS<br>Won *                        |
| 2 PTS<br>Lost -                      | 3 PTS<br>Won •                        |